## HOW TO

Add DNS entry in Hosts File

MINISTRY OF FINANCE AND TREASURY It@finance.gov.mv

## Modifying your hosts file

To add a DNS entry in hosts file:

- 1. Press the Windows key.
- 2. Type Notepad in the search field.
- 3. Right-click Notepad and select Run as administrator.

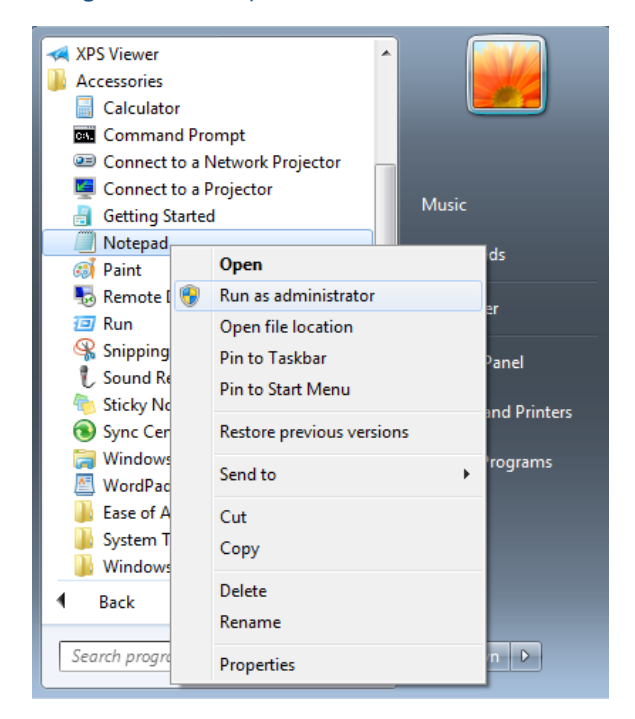

4. From Notepad, open the following file: c:\Windows\System32\Drivers\etc\hosts

|                       | •           |                    |           |        | - |
|-----------------------|-------------|--------------------|-----------|--------|---|
| Organize 🔻 New folder |             |                    |           | = •    | 0 |
|                       | Name        | Date modified      | Туре      | Size   |   |
| Calibraries           | hosts       | 8/19/2016 8:51 PM  | File      | 1 KB   |   |
| Documents             | Imhosts.sam | 6/11/2009 3:00 AM  | SAM File  | 4 KB   |   |
|                       | networks    | 6/11/2009 3:00 AM  | File      | 1 KB   |   |
| Pictures              | protocol    | 6/11/2009 3:00 AM  | File      | 2 KB   |   |
|                       | services    | 7/25/2017 11:36 AM | File      | 21 KB  |   |
| Computer              |             |                    |           |        |   |
| Local Disk (C:)       |             |                    |           |        |   |
| 👝 Local Disk (D:)     |             |                    |           |        |   |
| 🔐 CD Drive (E:)       |             |                    |           |        |   |
| 👝 Removable Disk (F:  |             |                    |           |        |   |
| 👝 Removable Disk (G   |             |                    |           |        |   |
| 👝 Removable Disk (H   |             |                    |           |        |   |
| Removable Dirk (I-)   |             |                    |           |        | _ |
| File name             | * hosts     | <b>x</b>           | All Files |        | • |
|                       | Encoding    |                    | Open      | Cancel |   |

## 5. Add the host name and IP address at the bottom of the hosts file. Enter "**10.244.7.17**[*press tab*]**prbici01.finance.gov.mv**[*press Enter*]"

| 22532               | losts - Notepad                                              |                                                                                    |                                                          |          |
|---------------------|--------------------------------------------------------------|------------------------------------------------------------------------------------|----------------------------------------------------------|----------|
| File                | Edit Format                                                  | View Help                                                                          |                                                          |          |
| # C                 | opyright (c) 199                                             | 3-2009 Microsoft Corp                                                              | D.                                                       |          |
| #                   |                                                              |                                                                                    |                                                          |          |
| # T                 | his is a sample                                              | HOSTS file used by I                                                               | Vicrosoft TCP/IP for Windo                               | ows.     |
| #                   |                                                              |                                                                                    |                                                          |          |
| # T                 | his file contains                                            | the mappings of IP a                                                               | ddresses to host names.                                  | Each     |
| # e                 | ntry should be k                                             | ept on an individual l                                                             | ine. The IP address shoul                                | ld       |
| # b                 | e placed in the                                              | first column followed                                                              | by the corresponding hos                                 | t name.  |
| # T                 | he IP address a                                              | nd the host name sho                                                               | ould be separated by at le                               | east one |
| # s                 | pace.                                                        |                                                                                    |                                                          |          |
| #                   |                                                              |                                                                                    |                                                          |          |
| # A                 | dditionally, com                                             | ments (such as these                                                               | e) may be inserted on indi                               | vidual   |
| # li                | nes or following                                             | the machine name de                                                                | enoted by a '#' symbol.                                  |          |
| #                   |                                                              |                                                                                    |                                                          |          |
| # F                 | or example:                                                  |                                                                                    |                                                          |          |
| #                   |                                                              |                                                                                    |                                                          |          |
| <u> </u>            |                                                              |                                                                                    |                                                          |          |
| #                   | 102.54.94.97                                                 | rhino.acme.com                                                                     | # source server                                          |          |
| #<br>#              | 102.54.94.97<br>38.25.63.10                                  | rhino.acme.com<br>x.acme.com                                                       | # source server<br># x client host                       |          |
| #<br>#<br># lc      | 102.54.94.97<br>38.25.63.10<br>ocalhost name re              | rhino.acme.com<br>x.acme.com<br>esolution is handled v                             | # source server<br># x client host<br>vithin DNS itself. |          |
| #<br>#<br>#<br># lc | 102.54.94.97<br>38.25.63.10<br>ocalhost name re<br>127.0.0.1 | rhino.acme.com<br>x.acme.com<br>esolution is handled v<br>1 localhost              | # source server<br># x client host<br>vithin DNS itself. |          |
| #<br>#<br># lc<br># | 102.54.94.97<br>38.25.63.10<br>ocalhost name re<br>127.0.0.1 | rhino.acme.com<br>x.acme.com<br>esolution is handled v<br>l localhost<br>localhost | # source server<br># x client host<br>vithin DNS itself. |          |

6. Click File > Save to save your changes.